### **MARK** convenio con efecty

ahora puedes reclamar tu cuota monetaria con el app mi comfandi en los puntos efecty

comfandi

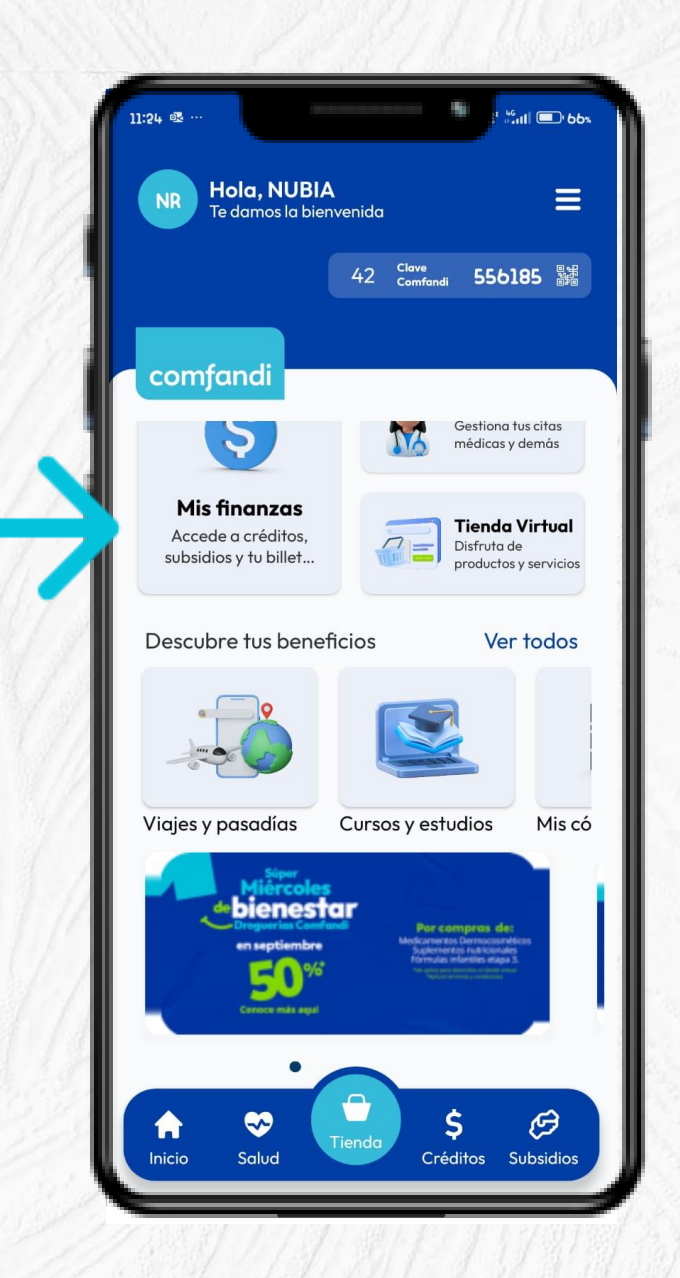

- Descarga la APP Mi Comfandi y activa tu identidad digital
- Selecciona la opción Mis Finanzas

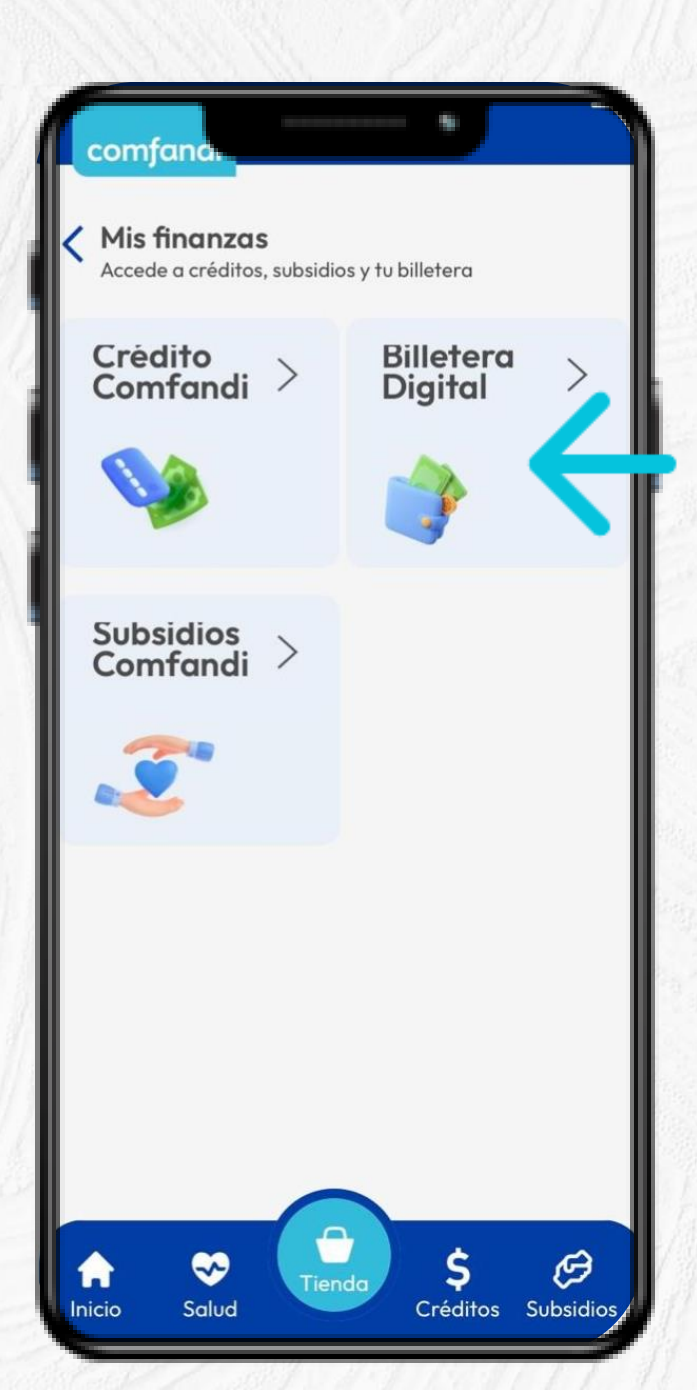

## Ingresa a la opción Billetera Digital

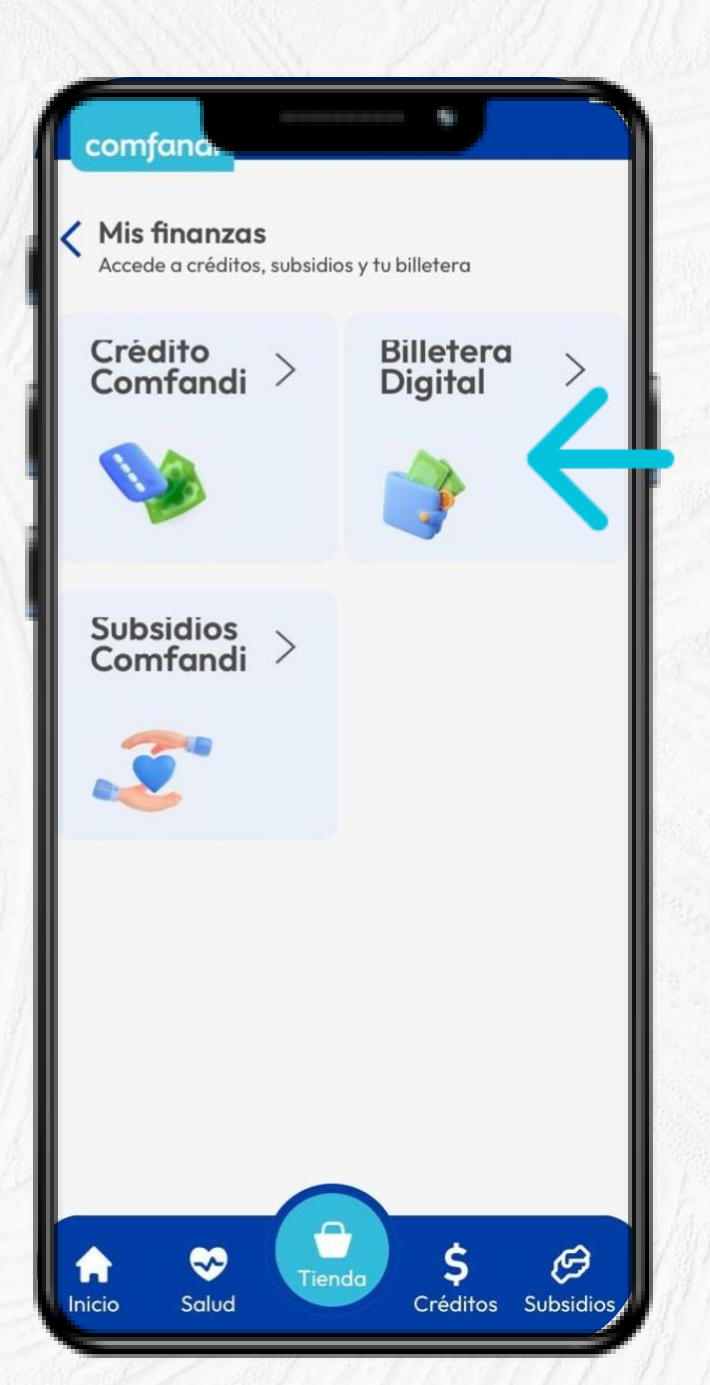

 Si aún no cuentas con billetera digital puedes abrirla siguiendo los pasos que te mostramos a continuación:

# 1. Presiona Clic en billetera digital

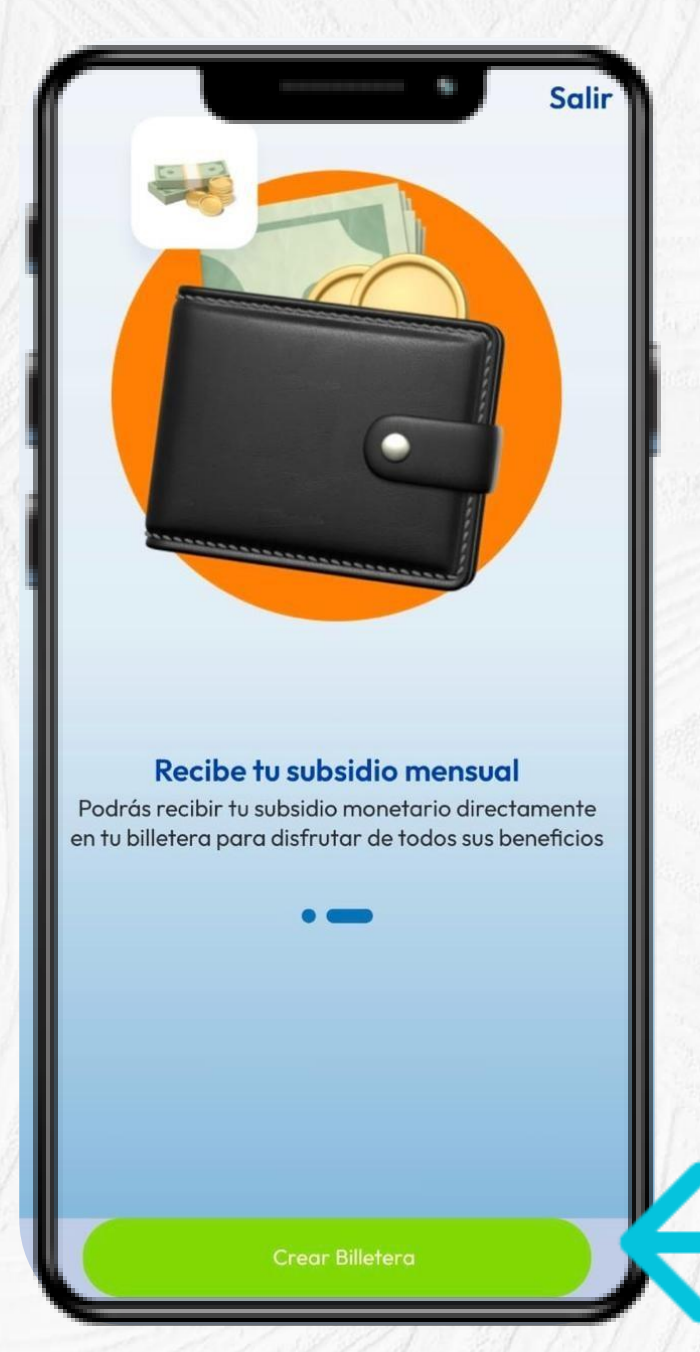

# 2. Selecciona la opción crear billetera

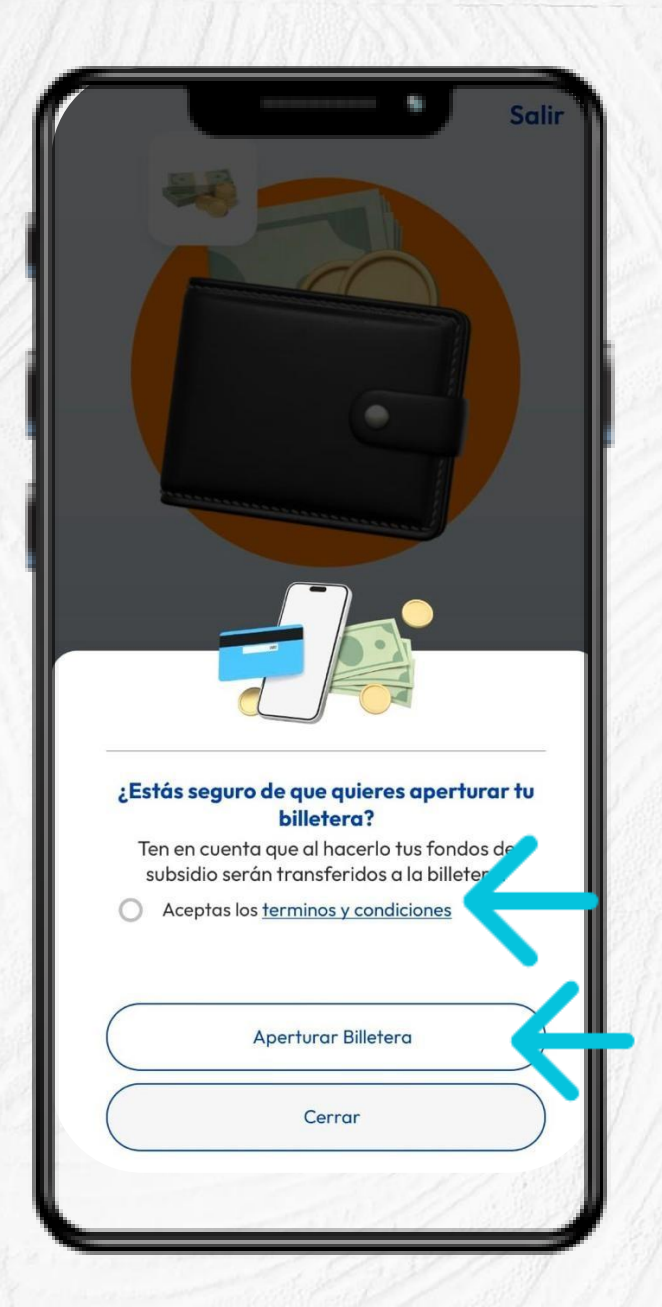

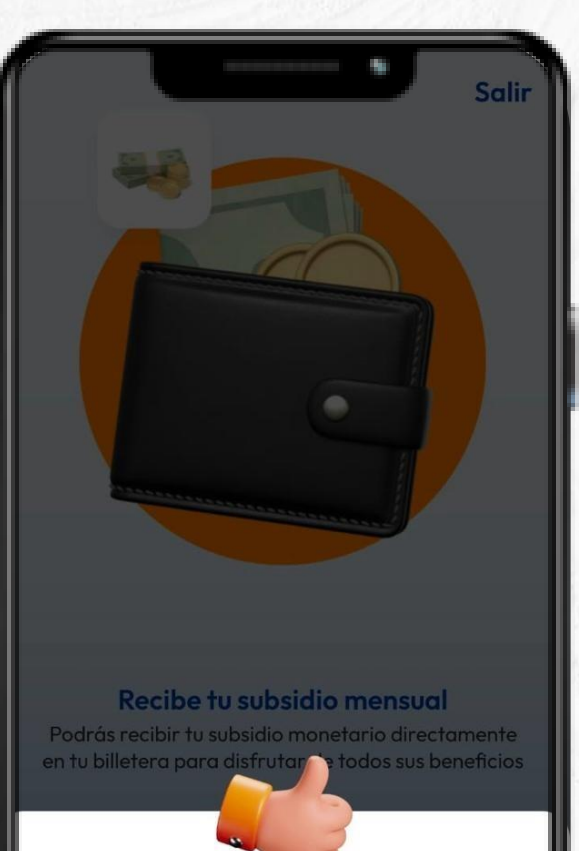

**¡Felicitaciones! Apertura realizada!** Ahora tu saldo lo puedes consultar desde tu billetera

Aceptar

 Acepta los términos y condiciones y selecciona la opción aperturar billetera

#### 4. Presiona clic en aceptar

¡Listo! Ya tienes disponible tu billetera digital

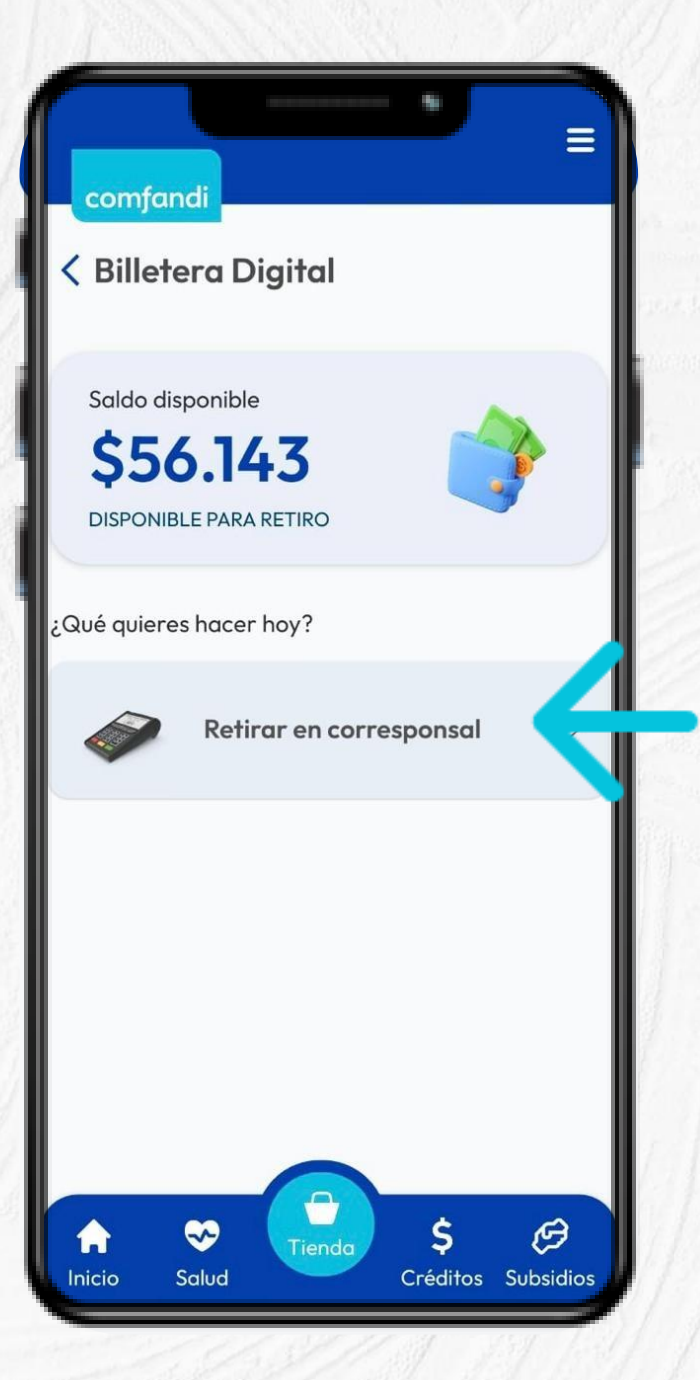

### Para continuar con el retiro de tu subsidio monetario en puntos efecty

 Ingresa a Billetera Digital, revisa tu saldo y presiona clic en retirar en corresponsal

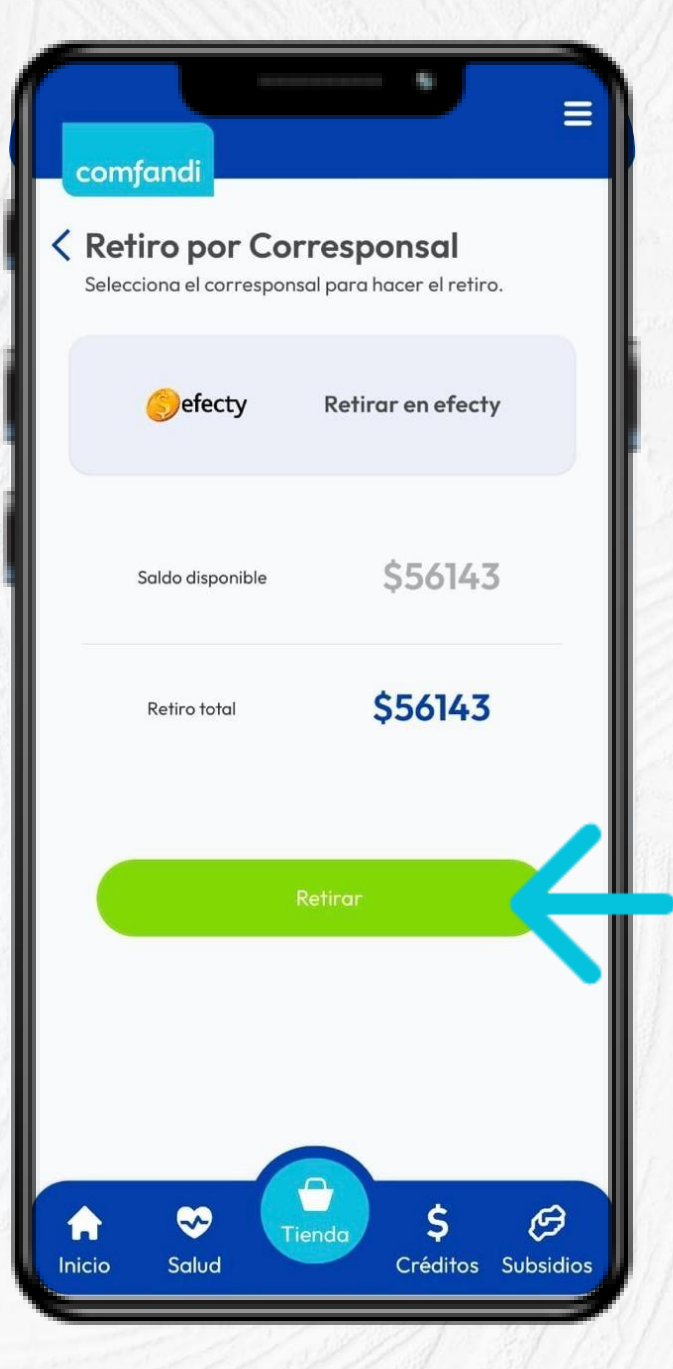

Selecciona la opción **retirar** y se generará un código que debes compartir en el punto efecty donde realizas el retiro

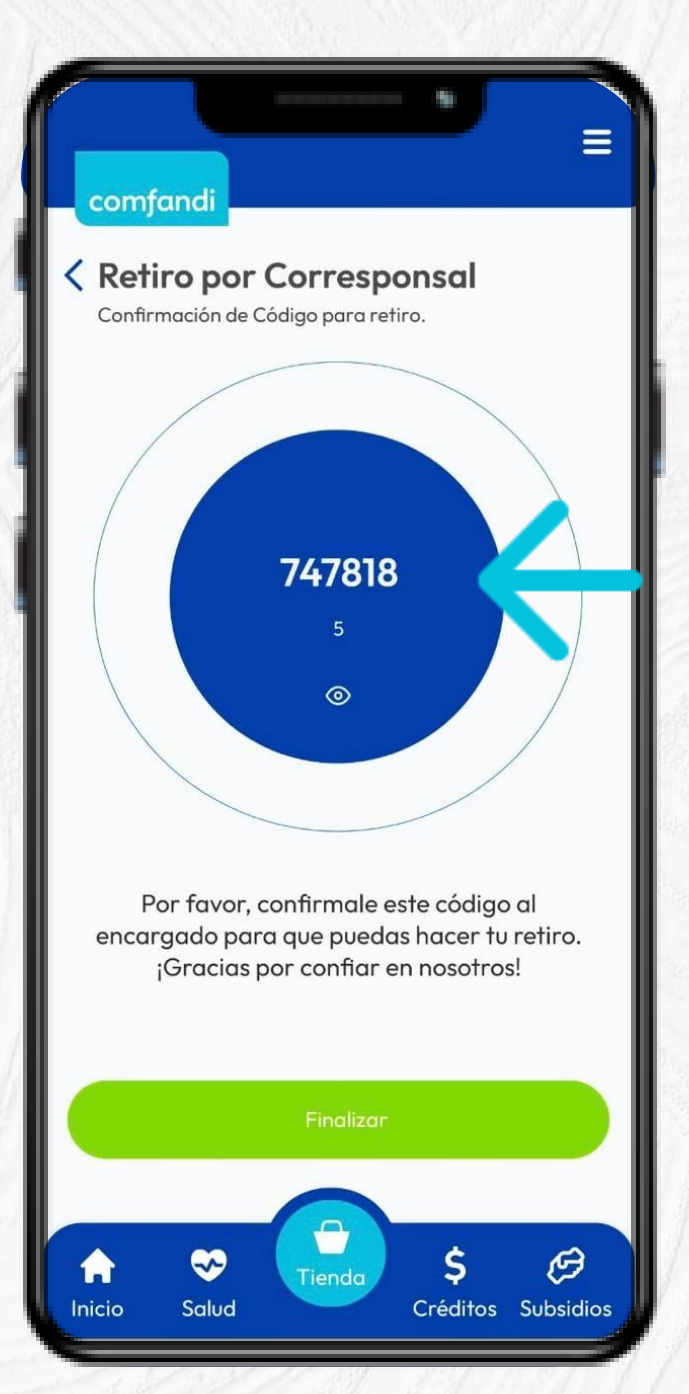

 Dirígete al punto Efecty más cercano menciona que quieres retirar tu subsidio monetario de Comfandi con el número de convenio 113521 y facilita tu código